## **INSTRUCTIVO PAGOS EN LINEA (PSE)**

1. Ingresa la página principal de la Universidad Portal Web: https://www.utadeo.edu.co/es

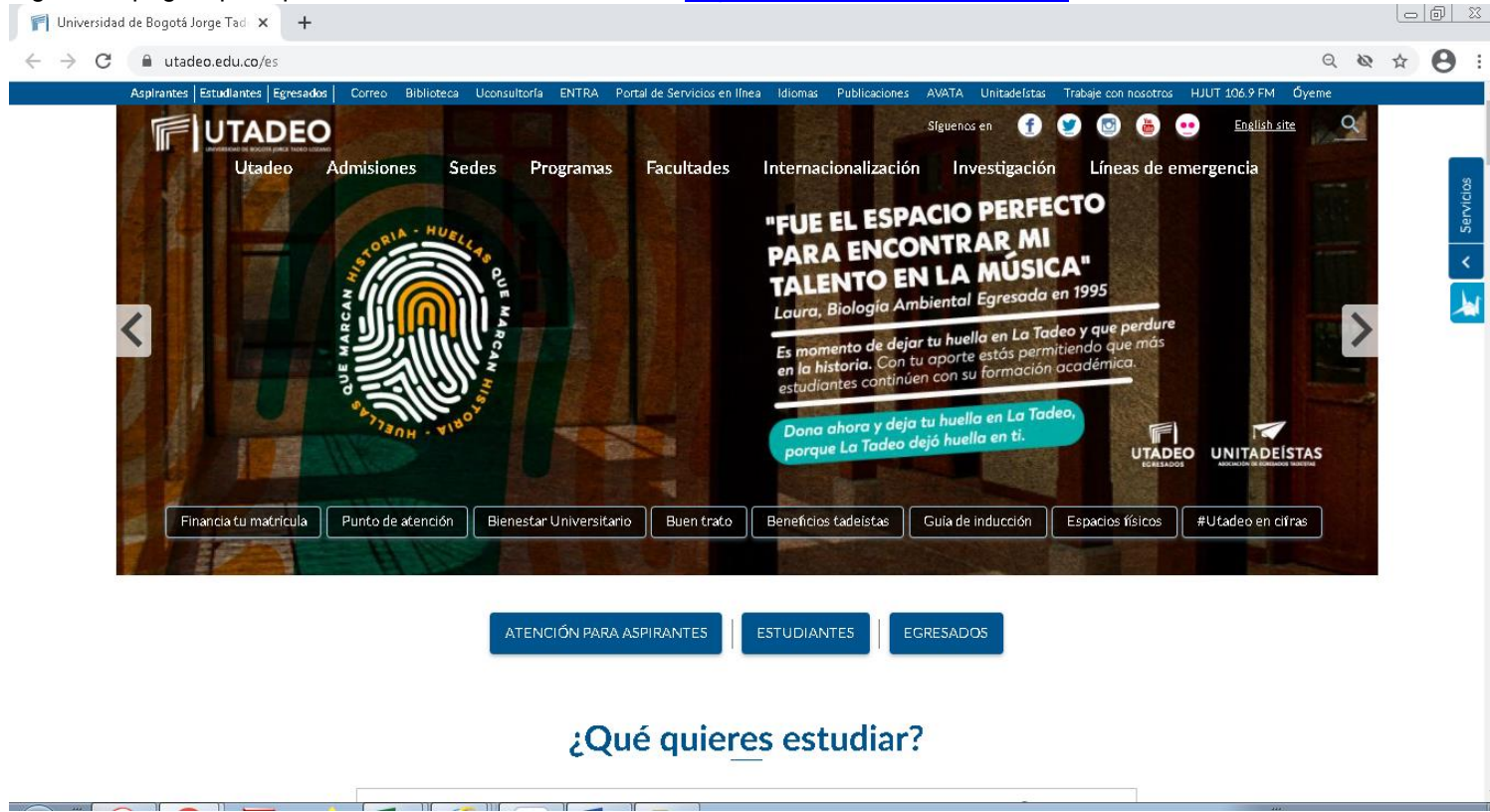

2. En la parte derecha encontrará una pestaña llamada <u>SERVICIOS</u>, la cual deberá desplegar y seguidamente dar clic en la opción <u>Portal de Servicios en línea (Universitas 21) este es el ingreso al portal de estudiantes</u>.

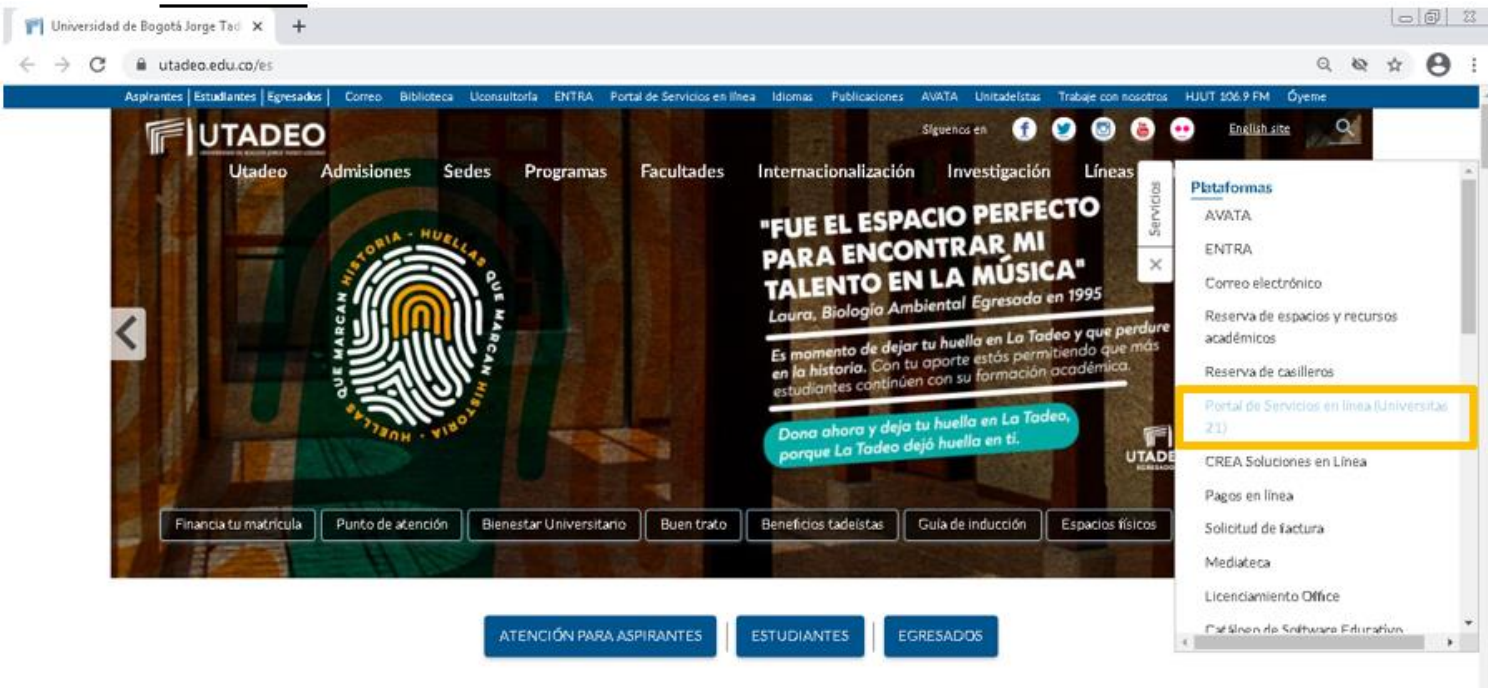

¿Qué quieres estudiar?

3. Una vez haga clic en esta pestaña aparece la siguiente pantalla, seleccione portal de servicios:

|                                                | × +                                                                                                    |                                                                                |                                                                            |           |
|------------------------------------------------|----------------------------------------------------------------------------------------------------|--------------------------------------------------------------------------------|----------------------------------------------------------------------------|-----------|
| $\leftrightarrow$ $\rightarrow$ C $ii$ siauxiu | tadeo.edu.co/index.html                                                                                     |                                                                                |                                                                            | Q & & O : |
|                                                |                                                                                                    | Portal de Gestión Académic                                                     | a                                                                          |           |
|                                                |                                                                                                    | Donde la ciencia y el arte se encuentr                                         | an                                                                         |           |
|                                                |                                                                                                    |                                                                                |                                                                            |           |
|                                                | Si deseas entrar en Pregrado, pulsa<br>en el siguiente botón.                                               | Si desess entrar en Posgrado, pulsa<br>en el siguiente botón.                  | Si deseas entrar en Doctorado, puisa<br>en el siguiente botón.             |           |
|                                                | Inscripción de Asignaturas Pregrado                                                                         | Inscripción de Asignaturas Posgrado                                            | Inscripción de Asignaturas Doctorado                                       |           |
|                                                |                                                                                                    |                                                                                | $\langle \circ \rangle$                                                    |           |
|                                                | Si deceas entrar al tramite de<br>reingreso/reintegro/tranterencia,<br>interna, pulsa en el siguiente botón | Si quieres acceder a tramite de<br>descuentos, pulsa en al alguiente<br>botón. | Si quieres acceder al Portal de<br>Servicios, pulsa en el siguiente botón. |           |
|                                                | Tramitador Reingreso / Reintegro                                                                            | Tramitador Descuentos                                                          | Portal de Servicios                                                        |           |
|                                                |                                                                                                    |                                                                                |                                                                            |           |

4. En la siguiente pantalla deberá ingresar los datos de usuario y contraseña, de su portal del estudiante.

| Servicio de autenticación                                                                                                    |
|----------------------------------------------------------------------------------------------------|
| Introduzca su usuario y contraseña     Usuario:     Contraseña:     Intrictar SESIÓN   Si desea cambiar o ha olvidado su contraseña, pulse aquí |
|                                                                                                    |

5. En la parte izquierda encontrará el menú Recibos, seleccione la opción GESTIÓN DE RECIBOS y deberá dar clic allí.

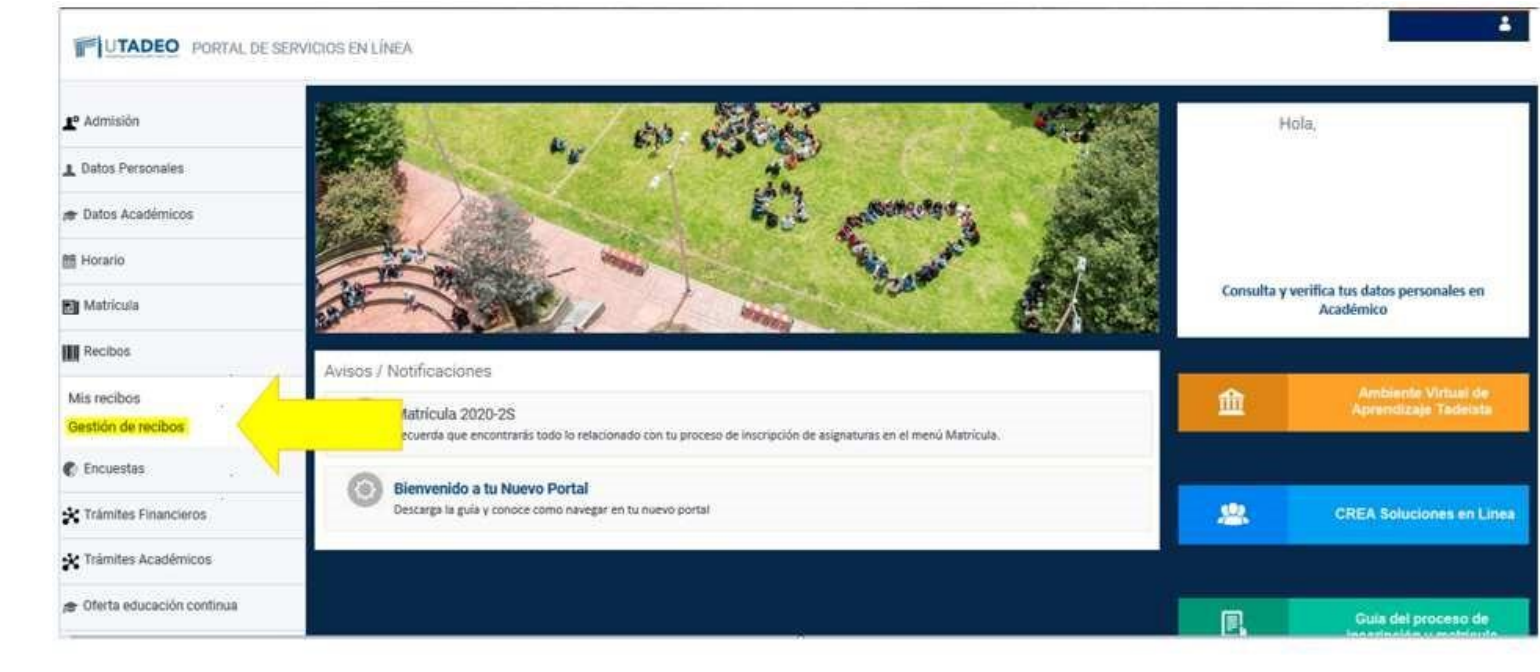

6. Dar clic en la pestaña Entrar en Gestión de Recibos

| UTADEO                       | Universidad de Bogotá Jorge Tadeo Lozano                                                                                                    |       |
|------------------------------|----------------------------------------------------------------------------------------------------|-------|
| 0                            | BIENVENIDO<br>Va a entrar en Gestion de Recibios. Mediante esta aplicación porba Gestionar sus recibios de Matricula. Para Tegar a esta aligina ha tenido que autenticame con su usuerlo como alumno. | Centr |
| Entran en Gestion de Recibos |                                                                                                    |       |

7. Dar clic en Pago de recibos de matrícula, o si el recibo es por otro concepto dar clic en otros pagos.

|            | Universidad de Bogotá Jorge Tadeo Lozano                                                                                                    |                                               |   |                                     |
|------------|----------------------------------------------------------------------------------------------------|-----------------------------------------------|---|-------------------------------------|
| Rendered 1 |                                                                                                    |                                               |   | Becom                               |
|            | Bienvenidalo a la Oficina de Cooperación Universitaria                                                                                                    |                                               | 1 | Selección de lidional (Castellano + |
|            | A composite de texas suppose porton rescutar la ayunda de la página en la gara se encuentre.<br>En la parte insperior pundo consultar la ayunda de la página en la gara se encuentre.<br>Cuando desse atlandorar la aplicación pulse el enlaca. Decomensión <sup>2</sup> en la parte superior devecha para desconectar su secún con<br>segundad | Pago de recitios de matricola     Otros pagos |   |                                     |
|            | Pusse Planes Matricipador sera seleccipiter el Plan de Estudios quios recibos desea sectionar                                                                                                    |                                               |   |                                     |

8. En esta pantalla encontrara los recibos que se encuentran pendientes de pago, debe dar clic sobre el nombre del programa académico, del recibo a cancelar:

|                                        | Universidad de Bogotá Jorge Tadeo Lo                                                                                           | zano              |                 |               | UTADE              |
|----------------------------------------|----------------------------------------------------------------------------------------------------|-------------------|-----------------|---------------|--------------------|
| Kontre:                                |                                                                                                    |                   |                 |               | Desconent          |
| stálent i v <u>Inicio</u> > Matriculas |                                                                                                    |                   |                 |               |                    |
| 1                                      | Matriculas del curso actual                                                                                                    |                   |                 | Centar        |                    |
| 0                                      | Esta pantalla permite seleccionar una matricula para ver todos los recibos de la misma, tanto los pagados como los pendientes. |                   |                 |               |                    |
|                                        | Plan W*Expediente                                                                                                    | Periodo           | Fecha Matricula | Año Matricula | Recibus Percénties |
| 1521) DISEÑO GRÁFICO 2017-15           | 3                                                                                                    | Naticula pregrado | 2019/06/20      | 2019-29       | S                  |

9. Una vez haga clic aparecerá esta ventana, deberá confirmar la REFERENCIA, IMPORTE y FECHA DE VENCIMIENTO (estas columnas no se muestran por seguridad), usted deberá hacer clic en la opción PAGAR (\$).

| > Inicio > Matri         | culas_>    | Recibos de matrícula                   | 1994 - 1994 - 1994 - 1994 - 1994 - 199 |                            |                   |                                                                                                    |
|--------------------------|------------|----------------------------------------|----------------------------------------|----------------------------|-------------------|----------------------------------------------------------------------------------------------------|
|                          |            |                                        | Recibos de matricula                   |                            |                   | Cerrar 🗵                                                                                                    |
| () Esta                  | pantalia p | ermite gestionar los recibos de la mat | ricula seleccionada anteriormen        | te, permitiendo imprimir o | o pagar on-line.  |                                                                                                    |
| Plan:                    |            |                                        |                                        |                            |                   |                                                                                                    |
| N* Expediente:           |            | Periodo:                               | Fecha Matric                           | ula:                       |                   |                                                                                                    |
|                          |            |                                        |                                        |                            |                   |                                                                                                    |
| US PENDIENTES            | -          |                                        |                                        |                            | Fecha de          | Accion                                                                                                    |
| Referencia               | Plazo      | Descripción                            | Forma de Pago                          | N° de Cuenta               | Vencimiento       | Importe Detaile                                                                                                    |
|                          | 1          | Matricula de pregrado                  | Recibo Bancario                        |                            |                   | ٩,                                                                                                    |
|                          |            |                                        |                                        |                            |                   |                                                                                                    |
| DS PAGADOS               |            |                                        | Forma de Pano                          | N* de Cuenta               | Fecha de<br>Cobro | Importe Accion                                                                                                    |
| OS PAGADOS<br>Referencia | Plazo      | Descripción                            | r onna ac r ago                        |                            | 60010             | Contract of the Contract of the Contract of th |

10. Una vez aparezca esta esta ventana debe dar clic en la opción (Pago en Línea) Recibo Bancario.

|                            | Self                                                                                                    | ar |
|----------------------------|----------------------------------------------------------------------------------------------------|----|
|                            | Formas de pago                                                                                                    |    |
| 1                          | Esta pantalla permite seleccionar la forma de pago permitidas para abonar el recibo<br>de matrícula.                                                                               |    |
| azo: 1                     |                                                                                                    |    |
| oprimir j                  | para pagar en el banco                                                                                                    |    |
| Elija<br>Enti              | esta forma de pago para imprimir el Recibo Bancario con el que abonar el plazo por ventanilla en su<br>dad Bancaria. Una vez imprima este recibo, no podrá pagarlo en modo Online. |    |
| Enti                       | dad Bancaria. Una vez imprima este recibo, no podrá pagarlo en modo On-line.                                                                                                    |    |
| <ul> <li>Recibo</li> </ul> | ) Bancario                                                                                                    |    |
| ago en l                   | . <mark>inea</mark>                                                                                                    |    |
| <ul> <li>Recibo</li> </ul> | Bancario                                                                                                    |    |
|                            |                                                                                                    |    |
|                            |                                                                                                    |    |

11. Una vez haga clic allí, aparece la siguiente pantalla, en ella debe dar clic sobre la pestaña <u>PSE</u> (pago con tarjeta débito), o en la pestaña <u>OTRA TARJETA</u> (pago con tarjeta de crédito), seguido diligencie la información solicitada, y luego clic en realizar pago.

| UTADEO Módulo de                                                                                                    | Re                 | caudos                                                                        |     | SALIDA SEGURA                                                                                                    |
|----------------------------------------------------------------------------------------------------|--------------------|-------------------------------------------------------------------------------|-----|----------------------------------------------------------------------------------------------------|
| PSE OTRA TARJETA<br>A Realiza débito deede cuentas corriente y ahorro<br>banco, el sistema PSE colloitará registrar tu com<br>procedimiento colo ingresa el correo electrónico | ode ba<br>reo la p | ncos en Colombia, una vez seleccione el<br>primera vez, si ya realizaste este | ×   | 1 2 3<br>Total a Pagar \$1                                                                                                    |
| *Entidad Financiera.                                                                                                    | 0                  | * Tipo de Persona                                                             | ~ 0 | ♥ REALIZAR PAGO                                                                                                    |
| * Tipo de Identificación                                                                                                    | 0                  | * Documento de Identificación                                                 | Ø   | Silio protegido por reCAPTCHA, aplican las<br>políticas de privacidad y términos de Goop<br>Cecollect                                                          |
| * Correo electrónico                                                                                                    | Ø                  |                                                                               |     | Centro de ayuda                                                                                                    |
|                                                                                                    |                    |                                                                               |     | Si necesita ayuda o desea más informació<br>sobre el estado actual de la operación,<br>ponemos a su disposición las siguientes vi<br>para atención al cliente: |

**12.** Luego de dar clic en realizar pago le aparecerá la siguiente ventana, donde debe diligenciar la información requerida, por su entidad financiera.

| pse    | Fácil, rápido y seguro                                                              |                              | 0 |
|--------|-------------------------------------------------------------------------------------|------------------------------|---|
|        | PSE - Pagos Seguros er                                                              | ı Línea / Persona Natural    |   |
|        | Persona natural                                                                     | Persona juridica             |   |
| E-mail | Soy un us reclevent to only<br>Informe el correo electro<br>a sociado a su registro | nko Lulero registrarme ahora |   |
| Regr   | esar al comercio                                                                    | Ir al Banco                  |   |

13. Luego le saldrá la siguiente pantalla con la confirmación de su transacción APROBADA

## UTADEO Módulo de Recaudos

SALIDA SEGURA

A Sutransaccon fue APROBADA por la Entidad Financiena θ COMPROBANTE ecollect Fiszón Bocial NIT Usuario Pagador UNIVERSIDAD JORGE TADEO LOZANO 8600068486 Centro de ayuda No. Transacción eCollect Fecha y Hom Su transaction fue APROBADA Si necesita ayuda o desea mayor internación sobe el estado actual de su operación ponemos a su daposición las siguientes vias para atención al ciente: 03/06/2020 06:18:21 p.m. por la Entidad Financie sa Descripción del Pago Entided Financiem Total Pagado Autorizacion de pago Bogotá \$ 314858916,314852346 3 🗱 soporte @empresa.com No. Automacion/CUE Cantidad Valor Pagado Descripción Autorizacion de 1 pago Bogota Total Guarda el comprobante generado para futuras aclaraciones

**14.** Al dar clic en el icono de impresora, generara el siguiente comprobante de pago:

| Descripción:              | Autorizacion de pago Bogotá            |
|---------------------------|----------------------------------------|
| A construction of the sec |                                        |
| A continuacion en         | contrará el detalle de su transacción: |
| No. Autorización/CUS:     |                                        |
| Número de Autorización:   |                                        |
| Documento de Identidad:   |                                        |
| Nombres y Apellidos:      |                                        |
| Valor:                    |                                        |
| No. Transacción eCollect: |                                        |
| Fecha y Hora:             | 03/06/2020 05:18:21 p.m.               |
| Entidad Financiera:       |                                        |